# **QuickStart Guide**

## **About FortiClient**

FortiClient Endpoint Security is a unified security agent for Windows computers that integrates personal firewall, VPN, antivirus, anti-spyware, anti-spam, and web content filtering into a single software package. FortiClient has a sophisticated, user-friendly interface that allows for quickly setting up protection for your computer.

VPN allows secure access to enterprise applications from remote locations

WAN Optimization works with FortiGate units to accelerate network access

Antivirus protects you from malicious software

Firewall blocks outsiders from hacking into your computer

Web Filtering blocks malicious websites and enforces parental controls

**Anti-spam** detects, quarantines, and blocks spam messages and malicious attachments

App Detection works with FortiGate units to monitor and control which applications can run on an endpoint computer

|          |                  | Porticilent Console      |                                                                              |                                     |                 |  |
|----------|------------------|--------------------------|------------------------------------------------------------------------------|-------------------------------------|-----------------|--|
|          | General          | FORTICUE                 | inn.                                                                         |                                     | 77000           |  |
|          | Chalma           | 🟦 General                | General: Status                                                              |                                     | 0               |  |
|          | Status           | Status                   | FortiClient Version: 4.0.29.118                                              | Serial No.                          | FCT100000078232 |  |
|          | Connection       | Connection<br>Update     | 100                                                                          | Expiry Date                         | November-13-89  |  |
|          | Update           | Backup/Restore           | No active connection                                                         |                                     |                 |  |
|          | Backup/Restore   | Log View<br>Log Settings | Antivirus                                                                    |                                     |                 |  |
|          | Log View         | Help & Support           | Enable real-time protection Virus Signatures Version: 10.762 AntiVirus Engin | Enable startup list mor<br>e: 4.0.9 | itoring         |  |
|          | Log Settings     |                          | Spyware Signatures Version: 1.211 Ant/Spyware Er                             | ngine: 1.0.8                        |                 |  |
|          | Help & Support   | WAN Optimization         | Last scan August-26-091:57:06 PM                                             |                                     |                 |  |
|          |                  | IntiVirus                | Automatic update: scheduled at 13:49 every day                               |                                     |                 |  |
| <b>V</b> | VPN              | 🧱 Firewall               | Last successful update: August-26-09 1:57:03 PM                              |                                     |                 |  |
|          | WAN Optimization | Sy WebFilter             |                                                                              |                                     |                 |  |
| J        |                  | 🚳 AntiSpam               |                                                                              |                                     |                 |  |
| ۲        | Anti∀irus        | Kar App Detection        |                                                                              |                                     |                 |  |
| × 1)     | Firowall         |                          | Show FattClient console when I lagon into Windows                            |                                     |                 |  |
| ST AL    | T II C W CII     | ANNA STATE               |                                                                              |                                     | Lock Settings   |  |
| T        | WebFilter        |                          | Copyright © 2003-2009, Forlinet Inc. www.forlinet.cc                         |                                     |                 |  |
| SPAM     | AntiSpam         |                          |                                                                              |                                     |                 |  |
| -        | App Detection    |                          |                                                                              |                                     |                 |  |

### Installing FortiClient

FortiClient is installed interactively on the computer using the Installation Wizard. To install FortiClient on your Windows computer, run the \*.exe or \*.msi file after downloading it from the Fortinet website.

After the dowload completes, double-click on the installer file to run it.

- 1. In the FortiClient Setup screen, select the **FortiClient SSL VPN** check box to install it.
- 2. At the Welcome screen, click **Next**. It is recommended that you close all running applications before proceeding with the installation.
- At the Choose Installation Type screen, select the Free Edition or the Premium Edition. If you are installing the Premium Edition, enter the license key the field provided. Click Next.
- 4. At the End-User License Agreement screen, select the "I accept the terms of the License Agreement" check box and click Next.
- 5. In the Choose Setup Type screen, select one of the following:
  - **Complete** All features of FortiClient are installed.
  - VPN and Firewall Installs only VPN and Firewall features.
  - Custom Choose the features to install and file location. Recommended for advanced users.
- 6. Click **Install** to begin the installation. During installation, your network connections may be temporarily disconnected.
- 7. At the Completed page, click Finish.
- 8. When the installation is complete, the **FortiClient Configuration Wizard** opens. Use the wizard to schedule, update, and start an antivirus scan.

# Anti-Virus Scan

#### To run a quick scan

- 1. Go to **AntiVirus > Scan** and click **Quick Scan**. The Antivirus Scanning window opens, displaying the scanning process and results.
- 2. The Infected file list displays the names of any infected files. Right-click on entries and choose from the following actions: delete the file, quarantine the file, submit virus to Fortinet, or submit as false positive to Fortinet.

#### To update anti-virus definitions

- 1. Go to **General > Update**.
- 2. Click Update Now.

Under Update Status, you can view the update process and results. A status of "No update available" means that your antivirus definitions and antivirus engine are running the latest version.

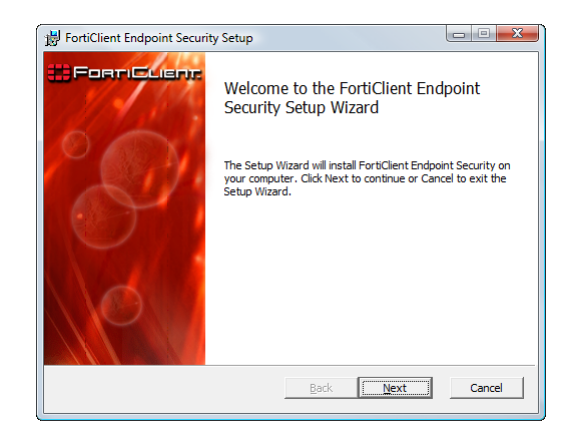

| Use this server to update:  |                |                    |                       | UID: 2860874       |
|-----------------------------|----------------|--------------------|-----------------------|--------------------|
| Component                   | Version        | Expiry Date        | Last Update           | Update Status      |
| AntiVirus Signatures        | 10.756         | 13/11/2009         |                       |                    |
| AntiVirus Extended Signat   | 10.420         | 13/11/2009         |                       |                    |
| AntiVirus Engine            | 4.0.9          | 13/11/2009         |                       |                    |
| AntiSpyware Signatures      | 1.210          | 13/11/2009         |                       |                    |
| AntiSpyware Engine          | 1.0.8          | 13/11/2009         |                       |                    |
| AntiSpam Engine             | 1.1.8          | 13/11/2009         | 26/08/2009 1:32:39 PM | No data/engine upd |
| Daily at 13:                | 49             | *                  | 🔘 Every 4 🚔 hour(s)   |                    |
| when a new version of Forti | Client is ava  | ilable:            |                       |                    |
| Download and install the    | e new versio   | n without notifica | tion.                 |                    |
| Download the new vers       | ion and noti   | iv me before insta | lina                  |                    |
| 🔿 Matifu ma bafara daumla   | adina or ina   | talling the new ve | reion                 |                    |
| O Rolly the before downle   | during of into | carring the new ve | raiden.               |                    |
|                             |                |                    |                       |                    |

### VPN

#### To create an SSL VPN connection

- 1. Go to **VPN > Connections**.
- 2. Click Advanced and select Add.
- 3. In the New Connection window, enter the Connection Name.
- 4. Select the SSL VPN type.
- 5. Enter the IP address or the fully qualified domain name (FQDN) of the remote gateway.
- 6. Enter the Username and Password for the remote gateway.
- 7. Click **OK**.

#### To create a manual IPSEC connection

- 1. Go to VPN > Connections
- 2. Click Advanced and select Add.
- 3. In the New Connection window, enter enter the Connection Name.
- 4. Select the Automatic IPSEC VPN type.
- 5. For **Policy Server**, enter the IP address or FQDN of the FortiGate gateway.
- 6. Click **OK**.

#### To create an automatic IPSEC connection

- 1. Go to VPN > Connections.
- 2. Click Advanced and select Add.
- 3. In the New Connection window, enter the Connection Name.
- 4. Select the Manual IPSEC VPN type.
- 5. Enter the IP address or the fully qualified domain name (FQDN) of the remote gateway.
- 6. Enter the IP address and netmask of the network behind the FortiGate unit.
- 7. Select the Authentication Method.
- 8. Enter the Preshared Key.
- 9. Click OK.

### **Firewall Protection**

#### To select a firewall mode

By default, FortiClient firewall runs in Normal mode to protect your system. Go to **Firewall** > **Status** to select a firewall mode (protection level):

- Deny all Blocks all the incoming and outgoing traffic.
- Normal You can select from the three protection profiles:
  - Basic home use Allows all outgoing traffic and denies all incoming traffic. Select this profile if your PC is a standalone home computer and not connected to other networks or PCs.
  - Basic business Allows all outgoing traffic, allows all incoming traffic from the trusted zone, and denies all incoming traffic from the public zone.
  - Custom profile The Custom profile allows you to configure the application level permissions, network zone permissions, and advanced firewall filtering rules. This is the default profile.
- Pass all No firewall protection.

#### To customize security settings

For the public and trusted zones, you can use the default high, medium, or low level security settings. Go to **Firewall > Network** to customize the security levels.

- High By default, incoming connections are allowed only if there are listening ports for these connections.
- **Medium** By default, most connections are allowed unless you customize the settings. Note that the default medium security level settings for public and trusted zones are different:
  - · For public zone, the incoming ICMP and NetBIOS packets are blocked.
  - · For trusted zone, these packets are allowed.
  - · Low Packet level rule is disabled and application level control is on.
- Low Packet level rule is disabled and application level control is on.

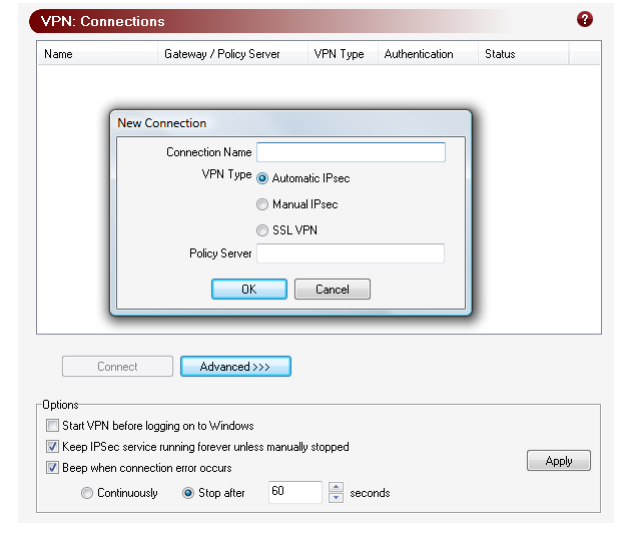

E C RTINET

Firewall: St

Firewall Mode

O Deny all

Normal

Pass al

5 hours

Inbound traffic (packets)

Blocked network packets

V Disable taskbar notification for blocked network traffic

V Current connections

Network statistics

Profile

Basic home use

Default profile. Firewall can be fully customized.

Basic busines:

5 minutes

Custom profile

Outbound traffic (packets)

Blocked application requests

View Connections

100

© Copyright 2009 Fortinet Incorporated. All rights reserved. Products mentioned in this document are trademarks or registered trademarks of their respective holders. Regulatory Compliance FCC Class B Part 15 CSA/CUS

4 Jun 2009

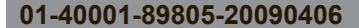

Visit these links for more information and documentation for your Fortinet product:

Technical Documentation - http://docs.forticare.com Training Services - http://campus.training.fortinet.com Fortinet Technical Support - http://support.fortinet.com Fortinet Knowledge Center - http://kb.forticare.com